# Backup do banco de dados Intelbras Defense IA

intelbras

# **Tutorial técnico**

### Introdução

Neste tutorial vamos mostrar como realizar o backup do Intelbras Defense IA.

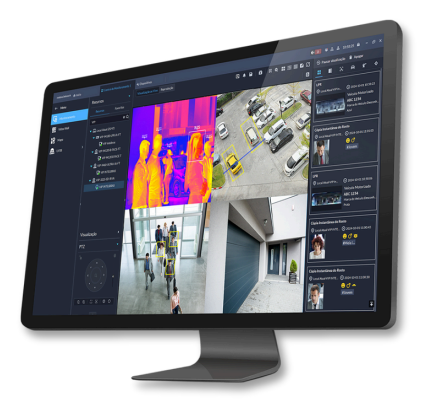

**Atenção:** o backup realizado pelo cliente restaura apenas as configurações do sistema como dispositivos, organizações, usuários e eventos. Não incluindo registros como LPR, facial, controle de acesso e fotos (mapas, pessoas e veículos).

Para saber como realizar o backup das fotos clique aqui.

O procedimento contido neste tutorial <u>não aborda</u> o backup das gravações de vídeo salvas no servidor, apenas faz o backup do banco de dados e das fotos de cadastros utilizados para controle de acesso e reconhecimento facial.

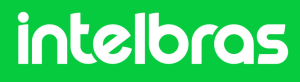

# **Tutorial técnico**

## Backup do banco de dados

Para fazer o backup do banco de dados, acesse as **configurações** e clique em **Backup** 

Obs.: Para realizar o backup, você deve utilizar o usuário system

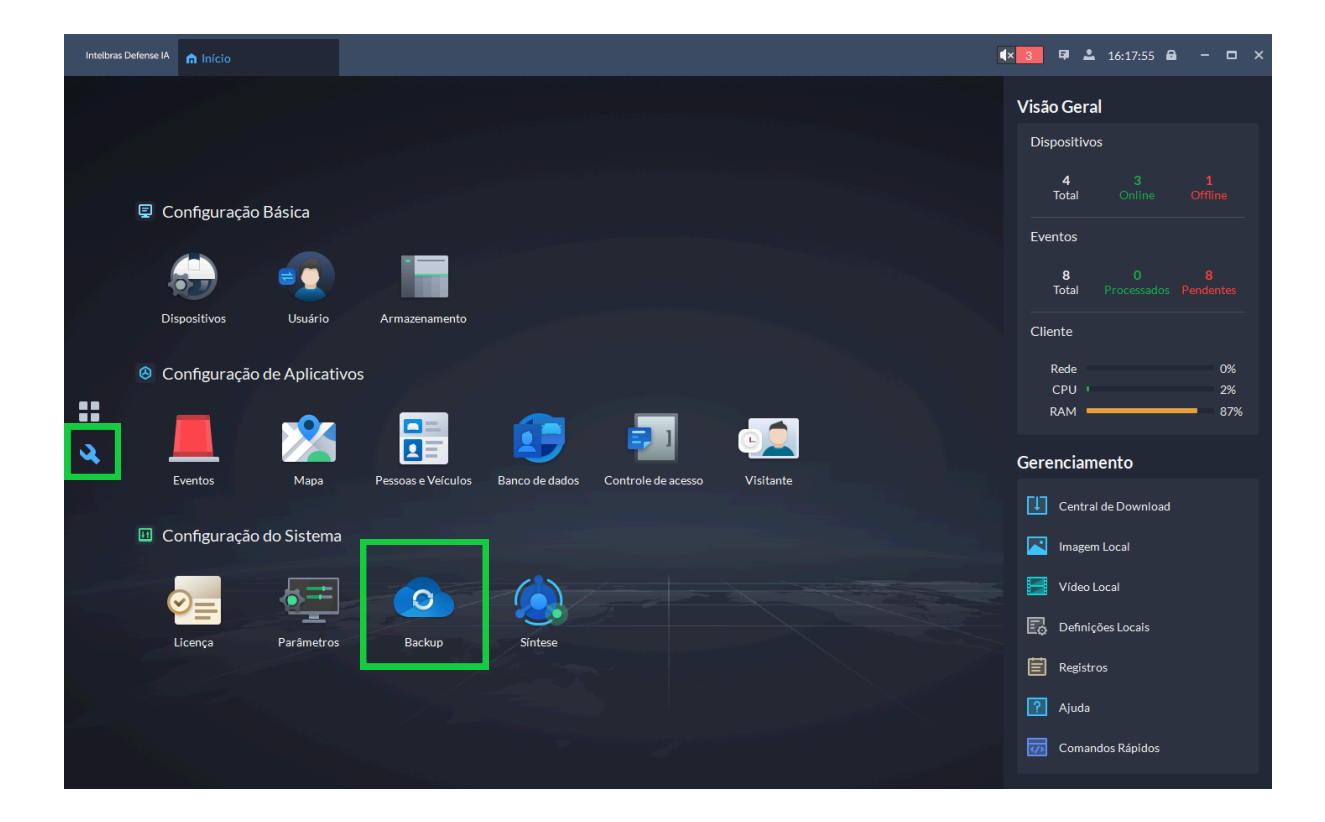

Na aba Backup, você pode configurar um **Backup** automático ou um **Backup manual** 

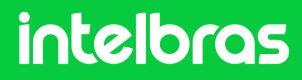

#### **Backup automático**

Para configurar o backup automático, defina os parâmetros de:

» Número máximo de arquivos: Selecione o número máximo de arquivos em que o backup será realizado (de 1 até 10)

» **Período:** Selecione o período que o Defense irá realizar o backup (por dia, por semana ou por mês)

» Dia da semana/Mês: Selecione qual dia da semana/mês será realizado o backup

» Hora: Selecione a hora que será realizado o backup

# Por fim, clique em **Salvar,** digite a **senha de login** e defina uma **senha de criptografia** do arquivo

**Obs.:** Os arquivos de backup automático são salvos no diretório padrão: <u>C:\Defense IA\Defense IA</u> <u>Server\WEBCLIENT\webclient\apache-tomcat\webapps\upload\file\backup\autoBackup</u>. Não é possível alterar esse diretório.

Assim que o Defense é instalado, ele começa a gerar arquivos de backup automaticamente em ciclos semanais, mesmo que a senha de criptografia ainda não tenha sido configurada pelo usuário. Por isso, é altamente recomendado que o usuário defina a sua própria senha de criptografia quanto antes, garantindo mais segurança para os backups gerados automaticamente. Em caso de dúvidas, entre em contato com o suporte técnico.

| Intelbras Defense IA 🛛 🍙 Início | 🔌 Backup                                                                                                   |                                                                        |                                  |   | <b>∢</b> × 11 E  | 🎽 🚨 16:22:20 🖨 🛛 –                                                                                                    | - 🗆 ×                                 |   |
|---------------------------------|----------------------------------------------------------------------------------------------------|------------------------------------------------------------------------|----------------------------------|---|------------------|----------------------------------------------------------------------------------------------------|---------------------------------------|---|
| Backup<br>Restaurar             | Backup Automático<br>Número máximo de arqui<br>6<br>Período:<br>Backup por semana<br>Hora:<br>0 • : 00 • : | vos de backup:<br>(1-<br>(1-<br>(1-<br>(1-<br>(1-<br>(1-<br>(1-<br>(1- | 10)<br>Dia da Semana:<br>Domingo | • |                  |                                                                                                    |                                       |   |
|                                 | Backup Manual                                                                                              |                                                                        |                                  |   | Confirmação de E | Backup                                                                                                    |                                       | × |
|                                 | Caminho do Backup:                                                                                         |                                                                        |                                  | a |                  | Nome de Usuário:<br>system<br>Senha de Login:<br>Senha de Criptografia:<br>Senha de Criptografia:<br>Confirmar Senha de Cripto; | M<br>M<br>grafia:<br>M                |   |
|                                 |                                                                                                    |                                                                        |                                  |   |                  |                                                                                                    | cê precisa inserir a senha de login e |   |

### intelbras

#### **Backup manual**

Para configurar o backup manual:

- » Selecione o diretório clicando em 
  na opção de Caminho de backup
- » Clique em Fazer backup agora

» Digite a **senha de login** e defina uma **senha de criptografia** do arquivo

» Clique em **OK** 

| Intelbras Defense IA 🏠 Início | A Backup                                                                                                    |   | <b>∢</b> × 99+ ₽  | <b>L</b> 10:05:09 🖨 —                                                                                                    | □ ×                                             |
|-------------------------------|----------------------------------------------------------------------------------------------------|---|-------------------|----------------------------------------------------------------------------------------------------|-------------------------------------------------|
| 🚹 Backup                      | Backup Automático                                                                                                    |   |                   |                                                                                                    |                                                 |
| S Restaurar                   | Número máximo de arquivos de backup:<br>6   Período:<br>Backup por dia<br>Hora:<br>0   0   1   0   2   0    0    1   1   1   1   1   1   1 |   |                   |                                                                                                    |                                                 |
|                               | Saivar                                                                                                    |   | Confirmação de Ba | ackup                                                                                                    | ×                                               |
|                               | Backup Manual<br>Caminho do Backup:<br>C:/Users/Public/Intelbras Defense IA Client<br>Fazer Backup                                         | f | O Para fazer back | Nome de Usuário:<br>system<br>Senha de Login:<br>•••••••<br>Senha de Criptografia:<br>•••••••<br>Confirmar Senha de Criptogra<br>••••••• | fa:<br>w<br>wecisa inserir a senha de login e a |
|                               |                                                                                                    |   | senha de cripto   |                                                                                                    |                                                 |

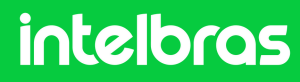

### Restaurar backup do banco de dados

Antes de restaurar o backup, alguns pontos de atenção:

A chave de licença é um dado vinculado à máquina, não sendo afetada pela restauração do backup. Para que a restauração do backup funcione corretamente, a licença atualmente ativa no servidor precisará comportar a quantidade de dispositivos e módulos vinculados no arquivo de backup a ser restaurado.

A restauração de um arquivo de backup interromperá e posteriormente reiniciará todos os serviços do servidor. Todos os dados serão substituídos pelos presentes no arquivo de backup. **O processo é irreversível.** 

Acesse a aba **Restaurar** para ter acesso às opções de **Restaurar o backup automático** ou **Restaurar o** backup de forma manual

| Intelbras Defense IA 🍙 Início | A Backup                                   |                         |          | <b>∢</b> × 99+ ₽ | <b>L</b> 10:31:29 | • - □ × |
|-------------------------------|--------------------------------------------|-------------------------|----------|------------------|-------------------|---------|
| Backup                        | Restaurar do arquivo de backup no servidor |                         |          |                  |                   |         |
|                               | Horário de Backup                          | Tamanho do arquivo (KB) | Operação |                  |                   |         |
|                               | 2025-04-06 00:00:24                        | 55.87                   | 6) Ł     |                  |                   |         |
|                               | 2025-01-19 00:00:19                        | 55.92                   | 6) æ     |                  |                   |         |
|                               | 2024-12-15 00:00:12                        | 53.24                   | 6) ¥     |                  |                   |         |
|                               | 2024-12-08 00:00:11                        | 53.22                   | 0 F      |                  |                   |         |
|                               | 2024-10-27 00:00:09                        | 46.95                   | 0 ¥      |                  |                   |         |
|                               |                                            |                         |          |                  |                   |         |
|                               |                                            |                         |          |                  |                   |         |
|                               | Restaurar do arquivo de backup local       |                         |          |                  |                   |         |
|                               |                                            |                         |          |                  |                   |         |
|                               | Arquivo de recuperação do sistema:         | =                       |          |                  |                   |         |
|                               |                                            |                         |          |                  |                   |         |
|                               | Restaurar ag                               |                         |          |                  |                   |         |

intelbras

#### Restaurar backup automático

Para restaurar o backup automático:

- » Clique em **Restaurar** 🔟 no backup que deseja
- » Digite a senha de login e a senha de criptografia
- » Clique em **OK**

| bras Defense IA 🔺 Infoio | A Packan                           |                         |           | <b>4× 99+</b> ₩ ▲ 10:39:59 ♣ - □ | ı x |
|--------------------------|------------------------------------|-------------------------|-----------|----------------------------------|-----|
|                          |                                    |                         |           |                                  |     |
| Backup                   | Restaurar do arquivo de backup n   | o servidor              |           |                                  |     |
| Restaurar                | Usafeta de Dastrue                 | Transla de anavier (VD) | 0         |                                  |     |
|                          | Horario de Backup                  | Iamanno do arquivo (KB) | Operação  |                                  |     |
|                          | 2025-04-06 00:00:24                | 55.87                   | Restaurar |                                  |     |
|                          | 2025-01-19 00:00:19                | 55.92                   | 22        |                                  |     |
|                          | 2024-12-15 00:00:12                | 53.24                   | 6 F       |                                  |     |
|                          | 2024-12-08 00:00:11                | 53.22                   | 0 Ł       |                                  |     |
|                          | 2024-10-27 00:00:09                | 46.95                   | 6 Ł       |                                  |     |
|                          |                                    |                         |           |                                  |     |
|                          |                                    |                         |           | Restauração do servidor          |     |
|                          | Restaurar do arquivo de backup lo  | ocal                    |           |                                  |     |
|                          |                                    |                         |           |                                  |     |
|                          | Arquivo de recuperação do sistema: | <b>a</b>                |           | Nome de Usuário:                 |     |
|                          |                                    |                         |           | system                           |     |
|                          | Restaurar ag                       |                         |           | Senha de Login:                  |     |
|                          |                                    |                         |           | Sanha da Orietagrafia            |     |
|                          |                                    |                         |           | • •••••••                        | ¥   |
|                          |                                    |                         |           |                                  |     |
|                          |                                    |                         |           |                                  |     |

#### **Restaurar backup manual**

Para restaurar o backup manual:

- » Selecione o diretório clicando em 🖻 na opção de Arquivo de recuperação do sistema
- » Selecione o arquivo em formato .dbk
- » Clique em Restaurar agora
- » Digite a senha de login e a senha de criptografia
- » Clique em **OK**

| Intelbras Defense IA 🍙 Início | A Backup                                                                        |                            |          | <b>∢</b> × <mark>99+</mark> 🛱 🖁 | ≗ 11:14:46 🖨 – 🗆 >         | < Comparison of the second second sec |
|-------------------------------|---------------------------------------------------------------------------------|----------------------------|----------|---------------------------------|----------------------------|----------------------------------------------------------------------------------------------------|
| Backup                        | Restaurar do arquivo de backup no se                                            | rvidor                     |          |                                 |                            |                                                                                                    |
| Restaurar                     | Horário de Backup                                                               | Tamanho do arquivo (KB)    | Operação |                                 |                            |                                                                                                    |
|                               | 2025-04-06 00:00:24                                                             | 55.87                      | 0 Ł      |                                 |                            |                                                                                                    |
|                               | 2025-01-19 00:00:19                                                             | 55.92                      | 6 F      |                                 |                            |                                                                                                    |
|                               | 2024-12-15 00:00:12                                                             | 53.24                      | 0 t      |                                 |                            |                                                                                                    |
|                               | 2024-12-08 00:00:11                                                             | 53.22                      | 0 t      |                                 |                            |                                                                                                    |
|                               | 2024-10-27 00:00:09                                                             | 46.95                      | 0 F      | Restauração do servi            | idor                       |                                                                                                    |
|                               |                                                                                 |                            |          |                                 |                            |                                                                                                    |
| п                             |                                                                                 |                            |          |                                 |                            |                                                                                                    |
|                               | Restaurar do arquivo de backup local                                            |                            |          | 1                               | Nome de Usuário:<br>system |                                                                                                    |
|                               |                                                                                 |                            |          |                                 | Senha de Login:            |                                                                                                    |
|                               | Arquivo de recuperação do sistema:<br>C:/Users/Public/Intelbras Defense IA Clie | nt/backup_2025-04-06.dbk 🕞 |          |                                 | • •••••                    | ¥                                                                                                    |
|                               |                                                                                 |                            |          |                                 | Senha de Criptografia:     |                                                                                                    |
|                               | Restaurar ag                                                                    |                            |          |                                 |                            |                                                                                                    |
|                               |                                                                                 |                            |          |                                 |                            |                                                                                                    |
|                               |                                                                                 |                            |          |                                 |                            | OK Cancelar                                                                                                    |

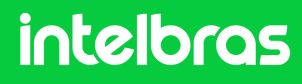

## **Backup de fotos**

Para realizar o backup de fotos, acesse o diretório de instalação do servidor do software Defense IA, por padrão:

C:\Intelbras Defense IA\Intelbras Defense IA Server

| lntelbras Defense IA Server |                                                                                                    |                                                                                                    |                                                                                                    | _       | × |
|-----------------------------|----------------------------------------------------------------------------------------------------|----------------------------------------------------------------------------------------------------|----------------------------------------------------------------------------------------------------|---------|---|
| 🕀 Novo - 🔏 🖓                | [〕 ④ ☞ 🕺 ¢                                                                                         | lassificar 🕤 🗮 Visualiza                                                                                                    | · · · ·                                                                                                    |         |   |
| ← → ∽ ↑ 🗖 C:\Intel          | bras Defense IA\Intelbras Defense IA Server                                                        | ~ C Q                                                                                                    |                                                                                                    |         |   |
| 合 Início                    | Nome                                                                                               | Data de modificação                                                                                                    | Тіро                                                                                                    | Tamanho |   |
| OneDrive - intelbras.com.br | ACDG<br>activemq                                                                                   | 16/12/2024 08:31<br>25/10/2024 10:00                                                                                                    | Pasta de arquivos<br>Pasta de arquivos                                                                                                    |         |   |
| 💻 Este Computador           | ADS                                                                                                | 16/12/2024 08:31                                                                                                    | Pasta de arquivos                                                                                                    |         |   |
| Steel Eos_Digital (I:)      | 🚞 ARS<br>🛅 bak                                                                                     | 25/10/2024 10:06<br>07/04/2025 11:21                                                                                                    | Pasta de arquivos<br>Pasta de arquivos                                                                                                    |         |   |
| 🚍 SD (H:)                   | 🚞 bin                                                                                              | 25/10/2024 10:05                                                                                                    | Pasta de arquivos                                                                                                    |         |   |
| 🐏 Rede                      | CERT<br>cfg_bak<br>cfgs<br>DAMS<br>DBSCRIPT<br>DMS<br>ico<br>intelbras Defense IA Lite Server<br>- | 25/10/2024 10:05<br>25/10/2024 09:59<br>25/10/2024 10:06<br>07/04/2025 11:24<br>25/10/2024 09:59<br>25/10/2024 09:59<br>25/10/2024 09:59<br>06/11/2024 16:26 | Pasta de arquivos<br>Pasta de arquivos<br>Pasta de arquivos<br>Pasta de arquivos<br>Pasta de arquivos<br>Pasta de arquivos<br>Pasta de arquivos<br>Pasta de arquivos |         |   |
|                             | jre                                                                                                | 25/10/2024 10:00                                                                                                    | Pasta de arquivos                                                                                                    |         |   |
| 42 itens                    |                                                                                                    | 16/12/2023 04:00                                                                                                    | Dacta de arquivos                                                                                                    |         |   |

Acesse a pasta na qual as fotos ficam salvas:

C:\Intelbras Defense IA\Intelbras Defense IA Server\WEBCLIENT\webclient\apache-tomcat\webapps\upload

| 🗖 webapps<br>🕂 Novo - 🖌 []  | î @) ૯ Ū <mark>\</mark> ⊀                     | :lassificar 🗸 📄 Visualizar   | · · · · ·         |         | - 0 | × |
|-----------------------------|-----------------------------------------------|------------------------------|-------------------|---------|-----|---|
| ← → ∽ ↑ 🛅 C:\Intell         | bras Defense IA\Intelbras Defense IA Server\W | EBCLIENT\webclient\apache-to | mcat\webapps ~    | CQ      |     |   |
| s Início                    | Nome                                          | Data de modificação          | Тіро              | Tamanho |     |   |
|                             | 🔁 brms                                        | 25/10/2024 10:00             | Pasta de arquivos |         |     |   |
| OneDrive - Intelbras.com.br | 💼 ecos                                        | 25/10/2024 10:04             | Pasta de arquivos |         |     |   |
| 💻 Este Computador           | 💼 emap                                        | 25/10/2024 10:01             | Pasta de arquivos |         |     |   |
|                             | 🧰 gisPack                                     | 25/10/2024 10:00             | Pasta de arquivos |         |     |   |
| M EOS_DIGHAL (I:)           | 🧰 iams                                        | 25/10/2024 10:03             | Pasta de arquivos |         |     |   |
| 🚍 SD (H:)                   | 🚞 ipms                                        | 25/10/2024 10:02             | Pasta de arquivos |         |     |   |
| <b>~</b> a .                | 🗖 obms                                        | 25/10/2024 10:02             | Pasta de arquivos |         |     |   |
| Y Rede                      | 🧰 sira                                        | 25/10/2024 10:00             | Pasta de arquivos |         |     |   |
|                             | 🗖 upload                                      | 26/10/2024 02:30             | Pasta de arquivos |         |     |   |
|                             |                                               |                              |                   |         |     |   |

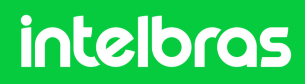

Compacte a pasta **upload** e salve-a em um local separado

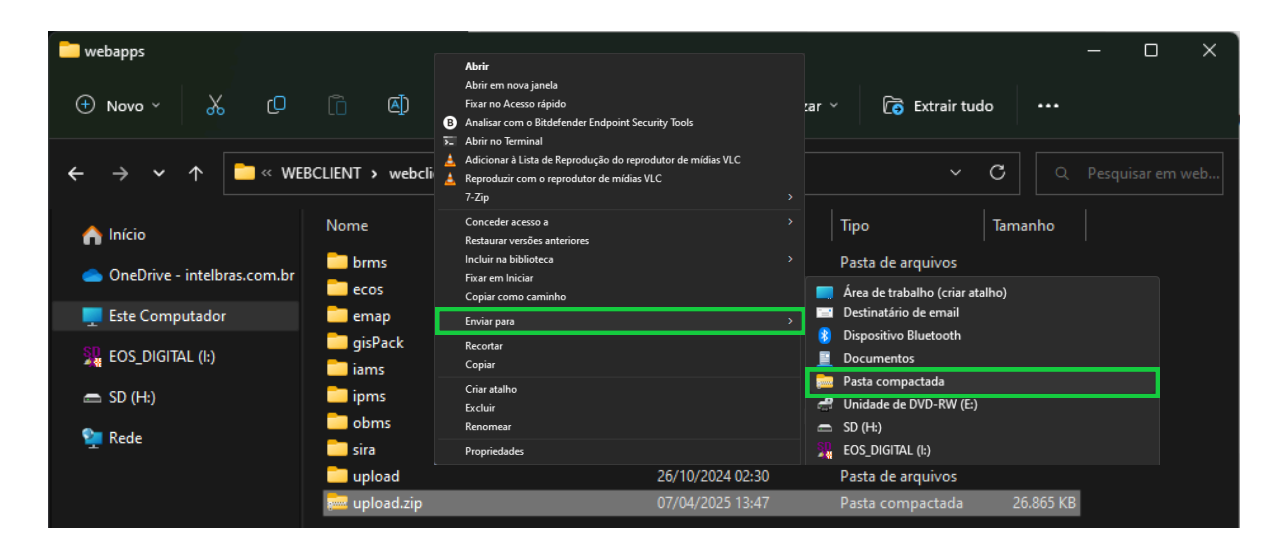

### **Restaurar backup de fotos**

Para restaurar o backup das imagens, copie a pasta que foi compactada, descompacte e substitua no mesmo diretório do Defense IA que mostramos acima

**Obs.:** Após o procedimento o usuário precisará reiniciar os serviços do Defense IA manualmente para aplicar as atualizações das fotos.

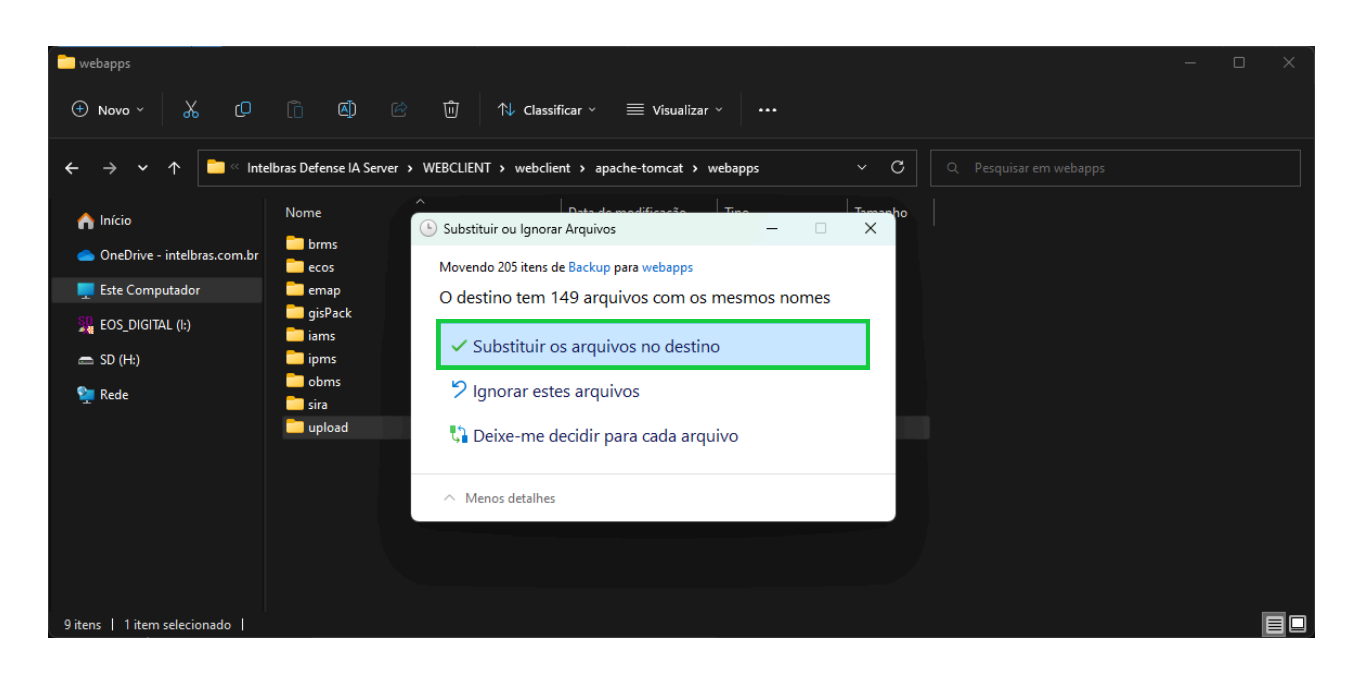

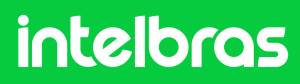

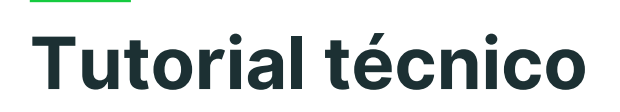

#### Dúvidas ou sugestões entre em contato via:

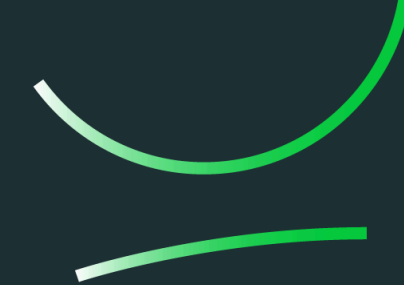

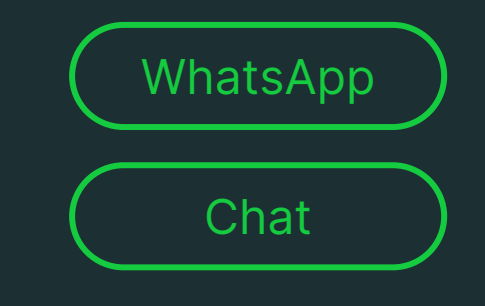

Suporte a clientes: <u>intelbras.com/pt-br/contato/suporte-tecnico/</u> Vídeo tutorial: <u>youtube.com/IntelbrasBR</u> Suporte a clientes (1997) (1997)

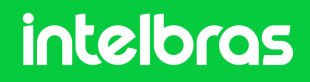